## HOW TO SET UP YOUR QUICK ENROLL PCP

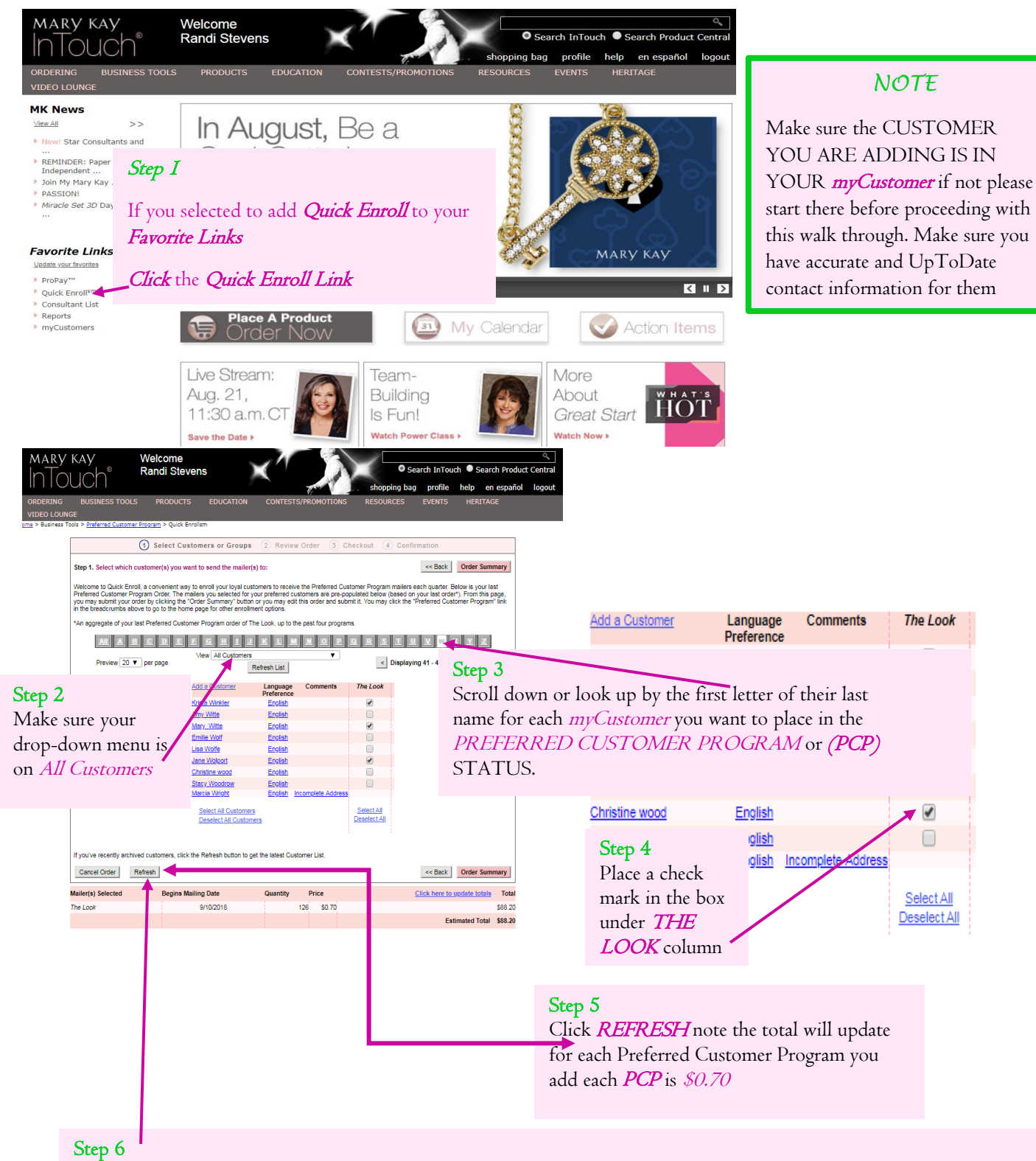

Review your information regularly to remove a customer from the Preferred Customer Program simply uncheck the customer in question and click *REFRESH* note the total will adjust for each Preferred Customer Program you remove